## Smart Pet Feeder P201

Automatický dávkovač krmiva pro psy

### Uživatelská příručka

Představení produktu

Smart Pet Feeder P201 slouží pro automatické dávkování krmiva pro zvířata v domácnosti.

Instalace aplikace

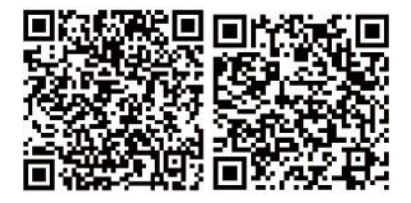

Naskenujte QR kód pro nainstalování aplikace.

### Registrace a přihlášení

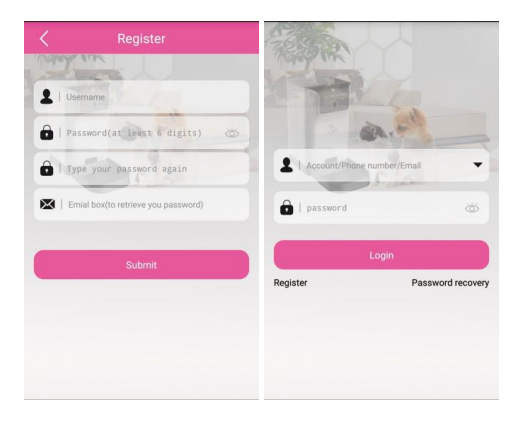

Registrace – spusťte aplikaci a ťukněte na "Register" pro vytvoření účtu

Přihlášení – pro přihlášení do aplikace použijte vytvořené uživatelské jméno a heslo. Pro obnovení zapomenutého hesla stiskněte "Password recovery"

### Připojení zařízení k síti

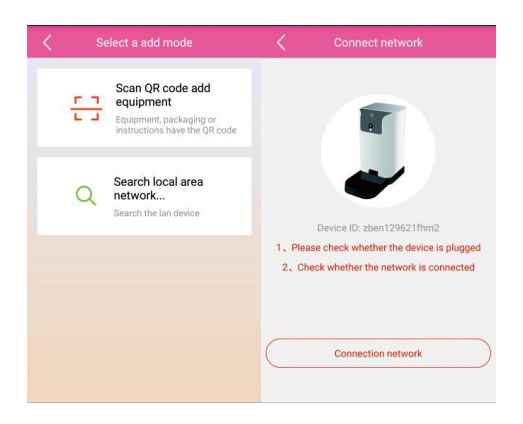

Naskenujte QR kód zařízení – vyberte "scan QR code add aquipment" pro naskenování čarového kódu zařízení

Připojení k síti – připojte napájení. Po zaznění "welcome to use smart per feeder počkejte 10 sekund, dokud neuslyšíte "start to set the wireless password". Pokračujte v nastavení dle hlasových pokynů.

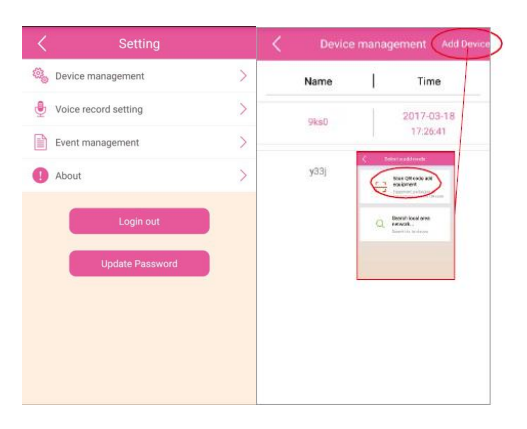

### Správa a nastavení zařízení

Nastavení - ťukněte na ikonu u položky Device management na levé straně pro vstup do nastavení. Toto menu obsahuje správu zařízení, nastavení záznamu hlasu, změnu hesla, správu událostí, atd.

Přidání zařízení – otevřete menu "device management", ťukněte na "add device" v pravém horním rohu pro přidání zařízení.

### Krmení

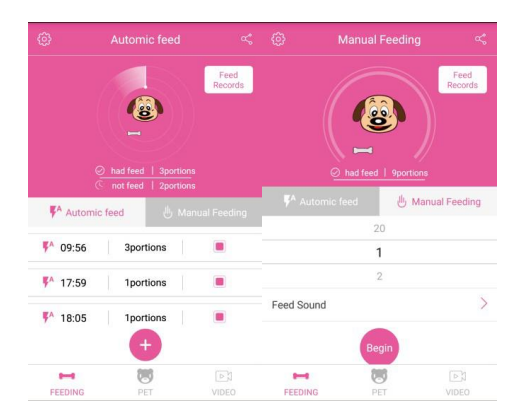

Automatické krmení – ťukněte v menu "feeding" na ikonku +, pak vyberte čas a objem krmení. Ťukněte na OK pro přidání záznamu.

Manuální krmení – vstupte do "feeding" menu, zvolte "manual feeding" a vyberte množství krmení. Jedna dávka je přibližně 15g, najednou je možné zvolit maximálně 20 dávek. Stiskněte start pro začátek krmení. Při výběru krmiv vybírejte malé nebo středně velké krmení.

### Interakce a změna údajů zvířete

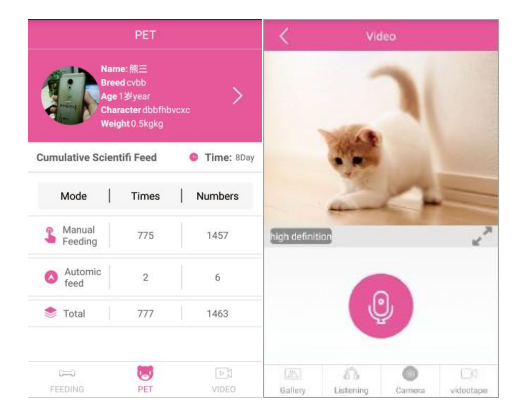

Profil zvířete – ťukněte na "pet" pro vstup do profilu zvířete. Ťuknutím na portrét zvířete můžete profil upravovat

Vědecké krmení – zaznamenává časy krmení a tyto údaje lze sdílet.

Interakce se zvířetem – video – ťukněte na "videotape" pro vstup do živého vysílání. V reálném čase můžete sledovat vaše mazlíčky. Monitoring – můžete poslouchat hlas vašeho mazlíčka a mluvit s ním. Playback – přehrajte si nahrané video a sledujte, co dnes váš mazlíček dělal.

#### Likvidace

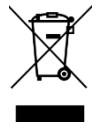

Symbol přeškrtnuté popelnice v manuálu, na výrobku nebo obalu znamená, že na území Evropské unie musí být všechny elektrické a elektronické výrobky, baterie a akumulátory po ukončení své životnosti uloženy do odděleného sběru. Vysloužilé zařízení nikdy nevyhazujte do běžného komunálního odpadu. Po ukončení používání musí být předáno na příslušné sběrné místo, kde zajistí jeho recyklaci či ekologickou likvidaci. Nedodržování těchto pokynů je nezákonné.

### Prohlášení o shodě

# Tímto dovozce, společnost Satomar, s. r. o. prohlašuje, že zařízení Smart Pet Feeder P201 je ve shodě se základními požadavky směrnice 2014/53/EU.

Kompletní text Prohlášení o shodě je ke stažení na www.satomar.cz.

Tiskové chyby vyhrazeny.

# Smart Pet Feeder P201

Automatický dávkovač krmiva pre psov

### Užívateľská príručka

#### Predstavenie produktu

Smart Pet Feeder P201 slúži pre automatické dávkovanie krmiva pre zvieratá v domácnosti.

Inštalácia aplikácie

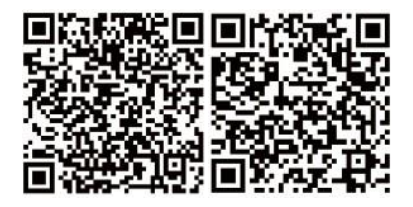

Naskenujte QR kód pre nainštalovanie aplikácie.

### Registrácia a prihlásenie

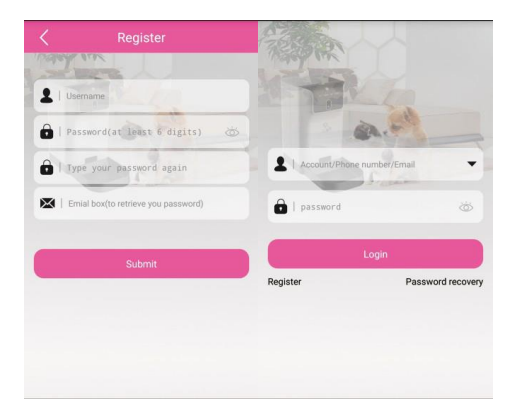

Registrácia - spustite aplikáciu, ťuknite na "Register" pre vytvorenie účtu.

Prihlásenie - pre prihlásenie do aplikácie použite vytvorenej užívateľské meno a heslo. Pre obnovenie zabudnutého hesla stlačte "Password recovery".

### Pripojenie zariadenia k sieti

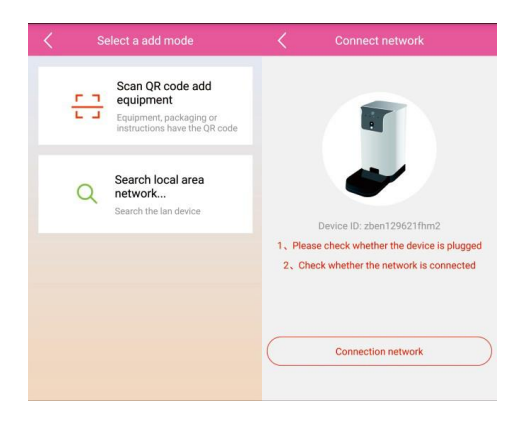

Naskenujte QR kód zariadenia - vyberte "scan QR code add equipment" pre naskenovanie čiarového kódu zariadenia.

Pripojenie k sieti - pripojte napájanie do zariadenia. Po zaznení "welcome to use smart pet feeder", počkajte 10 sekúnd, kým nebudete počuť "start to set the wireless password". Pokračujte v nastavení podľa hlasových pokynov.

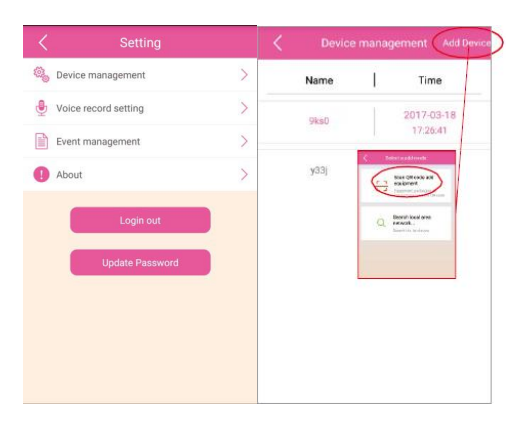

### Správa a nastavenia zariadení

Nastavenie - ťuknite na ikonu na ľavej strane pre vstup do nastavenia. Toto menu obsahuje správu zariadení, nastavenie záznamu hlasu, zmenu hesla, správu udalostí, atď.

Pridanie zariadenia - otvorte menu "device management" ťuknite na "add device" v pravom hornom rohu pre pridanie zariadenia.

### Kŕmenie

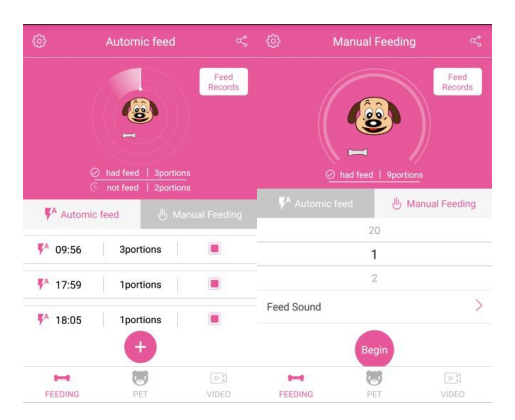

Automatické kŕmenie - ťuknite v menu "feeding" na "plus" a vyberte čas a objem kŕmenia, Ťuknite na OK pre pridanie záznamu. Ťuknutím na "Feed Records" môžete

skontrolovať kŕmiacej záznamy.

Manuálne kŕmenie - vstúpte do "feeding" menu, vyberte "manual feeding" a vyberte množstvo kŕmenie. Jedna porcia je približne 15g, na raz je možné zvoliť maximálne 20 porcií (Je rozdiel vo váhe jednotlivých krmív). Stlačte štart pre začiatok kŕmenie (pri výbere krmív, vyberajte malé alebo stredne veľké kŕmenie).

### Interakcia a zmena údajov zvieraťa

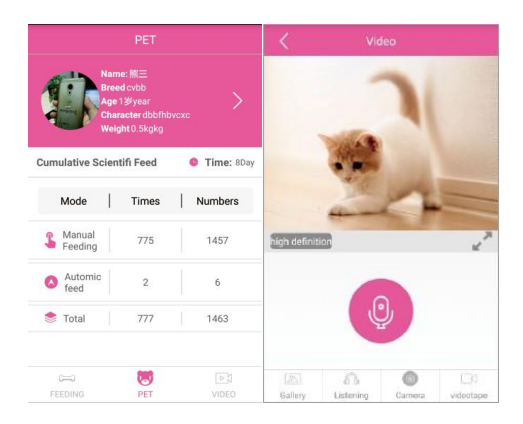

Profil zvieraťa - ťuknite na "pet" pre vstup do profile zvieraťa. Ťuknutím na portrét zvížete môžete profil upravovať.

Vedecké kŕmenie - vedecké kŕmenie zaznamenáva časy kŕmenie, robí kŕmenie zodpovedné. Mimo iného môžete záznamy kŕmenie zdieľať.

Interakcia so zvieraťom – video - ťuknite na "videotape" pre vstup do živého vysielania. V reálnom čase môžete sledovať Vaše miláčikov. Monitoring - môžete počúvať hlas vášho maznáčika a hovoriť s ním. Playback - spustite si nahrané video a sledujte čo dnes Váš maznáčik robil.

### Likvidácia

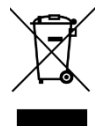

Symbol prečiarknutého odpadkového koša v manuáli, na výrobku alebo obale znamená, že na území Európskej únie musia byť všetky elektrické a elektronické výrobky, batérie a akumulátory po skončení ich životnosti odniesť na osobitnú skládku. Vyslúžených zariadení nikdy nevyhadzujte do bežného komunálneho odpadu. Po ukončení používania musí byť odovzdané na príslušné zberné miesto, kde zaistí jeho recykláciu či ekologickú likvidáciu. Nedodržiavanie týchto pokynov je nezákonné.

### Vyhlásenie o zhode

Týmto dovozca, spoločnosť Satomar, s. r. o. Prehlasuje, že zariadenie Smart Pet Feeder P201 je v zhode so základnými požiadavkami smernice 2014/53/EU.

Kompletný text Prehlásenie o zhode je k stiahnutiu na www.satomar.cz.

Tlačové chyby vyhradene.